HUMAN HEALTH

ENVIRONMENTAL HEALTH

# **PerkinElmer Product Activation**

**User Guide** 

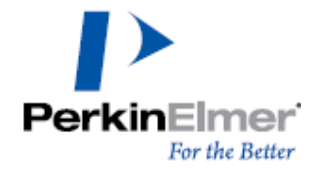

Last Updated: Oct 28, 2022

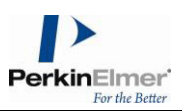

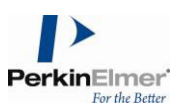

## 1 Introduction

This guide explains the steps required for downloading any PerkinElmer product, activating a PerkinElmer product, ways to resolve any problems with activation and the steps required to deactivate a product.

- 1. Access to the site licence URL (https://informatics.perkinelmer.com/sitesubscription/) to register ID.
- 2. Enter "Kyushu University" in "Search for Institution" box.

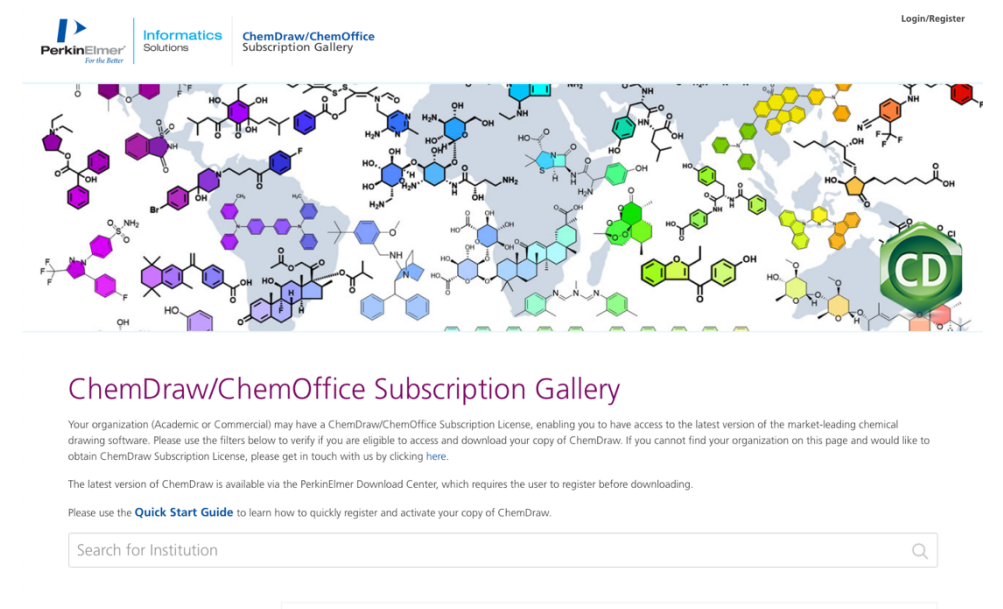

3. Click "Register" in "Register to download the latest version of ChemDraw".

| kinElmer'                                                                             | olutions                                                                           | ChemDraw/ChemOffice<br>Subscription Gallery                                                                                                    | Login/Reg                                                                                                    |
|---------------------------------------------------------------------------------------|------------------------------------------------------------------------------------|----------------------------------------------------------------------------------------------------|----------------------------------------------------------------------------------------------------|
| drawing software<br>obtain ChemDrav<br>The latest version<br>Please use the <b>Qu</b> | Please use the filte<br>Subscription Licer<br>of ChemDraw is av<br>ick Start Guide | ers below to verify if you are eligible to access an<br>se, please get in touch with us by clicking here.<br>ailable via the PerkinElmer Download Center, wh<br>to learn how to quickly register and activate you | d download your copy of ChemDraw. If you cannot find your organization on this page and would like to<br>ich requires the user to register before downloading.<br>r copy of ChemDraw.                               |
| Kyushu Un                                                                             | iversity                                                                           |                                                                                                    | Q                                                                                                    |
| A B C D<br>I K L M<br>S T U V<br>Category                                             | E F G H<br>N O P Q<br>W X Y Z                                                      |                                                                                                    | Kyushu University         Fukuoka, Japan         Register to download the latest version of ChemDraw         • Mnova ChemDraw Edition (available with ChemOffice+ Cloud)                                            |
| Academic Commercial Government Region                                                 |                                                                                    | KYUSHU<br>UNIVERSITY                                                                                                    | Access PerkinElmer Cloud Applications  ChemOffice+ (available with ChemOffice+ Cloud)  Signals Notebook Individual Edition (available with ChemOffice+ Cloud)  ChemDargae (Cloud Generalise with ChemOffice+ Cloud) |
| All  Americas  Asia Pacific, Ir  Europe, Midd                                         | dia<br>e Fast Africa                                                               |                                                                                                    | Register                                                                                                    |

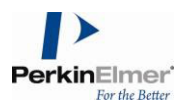

- 4. Fill your information to registration then click on "registration" button).
  - Address 1 -> your affiliation, e.g., Grad. School of Engineering, Kyushu University
  - E-mail -> please use your university address. E.g., xxxx@m.kyushu –u.ac.jp or xxx@s.kyushu-u.ac.jp

| Informatics<br>Solutions Solutions ChemDraw/ChemOffice<br>Subscription Gallery | Login/Reg |
|--------------------------------------------------------------------------------|-----------|
| ChemDraw/ChemOffice Subscription Gallery > User Registration                   |           |
| Welcome to User Registration                                                   |           |
| Existing User? Click here to Login                                             |           |
| New User?<br>Get started with the following details:                           |           |
| First name*                                                                    |           |
| Last Name*                                                                     |           |
| Address 1*                                                                     |           |
| Address 2                                                                      |           |
| City*                                                                          |           |
| 7in/Postal Codo*                                                               |           |
| ziph ostal code                                                                |           |
| United States                                                                  | ſ         |

- 5. Perkin Elmer will send you an e-mail for the registration. Click "アカウント作成" in the mail.
- 6. Click "Sign Up"

| ParkinElmar' | Informatics<br>Solutions |                                |                          |         | - |   |
|--------------|--------------------------|--------------------------------|--------------------------|---------|---|---|
|              |                          | PerkinElmer'<br>For the Better | Informatics<br>Solutions |         |   | - |
|              |                          | Log In                         | Sign Up                  |         |   |   |
|              |                          | yours@example                  | e.com                    |         |   | 2 |
|              |                          | G your password                |                          | and the |   | - |
|              |                          | Don't remember y               | your password?           | 4       |   |   |
|              |                          | LOG I                          | N >                      |         |   |   |
|              |                          |                                |                          |         |   |   |
|              |                          |                                |                          | Pr V    |   |   |
|              |                          |                                | alle.                    |         |   |   |

- 7. Fill your e-mail address and password candidate.
  - E-mail -> please use your university address. E.g., xxxx@m.kyushu –u.ac.jp or xxx@s.kyushu-u.ac.jp
  - Password should be over 8 characters including three of four, lower case, capital, number, and special character, at least.

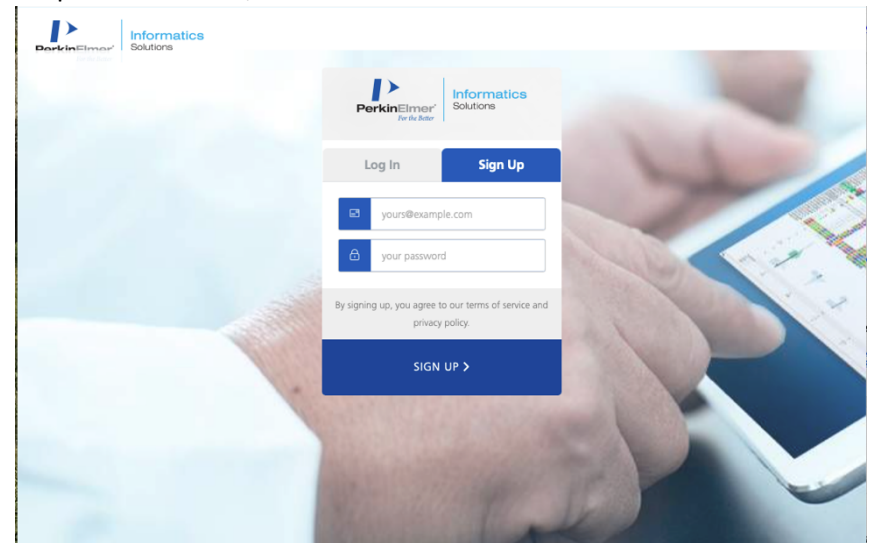

8. Click "SIGN UP" under the boxes. Go to 2-3.

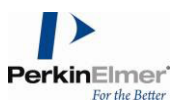

### 2 Downloading the Product

#### To download the product:

- 1. Access to https://perkinelmerinformatics.flexnetoperations.com/.
- 2. Login using your Login ID (email address) and your password and click "LOG IN"

| BerkinEimer' |                               |       |
|--------------|-------------------------------|-------|
|              | PerkinElmer' Solutions        | and a |
|              | Log In Sign Up                |       |
|              | yours@example.com             |       |
|              | your password                 |       |
|              | Don't remember your password? |       |
|              | LOG IN >                      |       |
|              |                               |       |
|              | ALL CONTRACTOR                |       |
|              | Che Cal                       |       |

3. Confirm the installer of the latest ChemDraw with the date column. Confirm the activation code for installing the desired version. Go to the download page.

| PerkinElmer <sup>*</sup><br>For the Better                                | Lindenside     Lindenside     Lindenside |                                         |                                                                               |                       |             |                     |                                 |                                 |                    |               |
|---------------------------------------------------------------------------|----------------------------------------------------------------------------------------------------|-----------------------------------------|-------------------------------------------------------------------------------|-----------------------|-------------|---------------------|---------------------------------|---------------------------------|--------------------|---------------|
| ホーム<br>アクティベーションとエ<br>ンタイトルメント<br>エンタイトルメントを一覧<br>デバイス<br>デバイス<br>デバイスを作成 |                                                                                                    | エンタイト<br>エンタイトルメントは下に一<br>メントを選択してください。 | トルメントを一覧<br>gichています。列見出しをクリックして並べ                                            | <b>答え</b> ることができます。特: | 定のエンタイト     | トルメントを表示したり         | 0、エンタイトルメントに<br>ChemDraw/ChemOf | R<br>対して処理を実行するには<br>fice Users | ∕oichi Ku<br>t、それら | uwano 🔻 😧     |
| オフラインデバイス管理                                                               |                                                                                                    | 【 【 ページ 1 /1                            |                                                                               |                       | 3           | COP<br>アクティペーション ID | Y YOUR PRODUCT ACTIVA           |                                 | ۹ 🕲                | 高度な検索         |
| ダウンロート ダウンロードを一覧                                                          |                                                                                                    | エンタイトルメント ID                            | 製品                                                                            | Quantity_Purchased    | 開始日         | 有効期限                | メンテナンス                          | Product_Activation              |                    | ダウンロード        |
| ダウンロードを検索                                                                 |                                                                                                    | ORD33486SL                              | ChemDraw Professional. Site Subscription,<br>includes Bronze Support. (L)     | 1                     | 2020/02/27  | 2022/03/31          |                                 |                                 |                    | 今すぐダウンロ<br>ード |
| 最近のサリース<br>最近追加されたファイル                                                    |                                                                                                    | ORD42567SL                              | ChemDraw Professional. Site Subscription,<br>includes Bronze Support. (L)     | 1                     | 2021/03/12  | 2022/03/31          |                                 |                                 |                    | 今すぐダウンロ<br>ード |
|                                                                           |                                                                                                    | ORD17200SL                              | ChemDraw Professional. Site Subscription,<br>includes Bronze Support. V17 (L) | 1                     | 2018/03/19  | 2022/03/31          |                                 |                                 |                    | 今すぐダウンロ<br>ード |
|                                                                           |                                                                                                    | ORD237965L                              | ChemDraw Professional. Site Subscription,<br>includes Bronze Support. (L)     | 1                     | 2018/12/27  | 2022/03/31          |                                 |                                 |                    | 今すぐダウンロ<br>ード |
|                                                                           |                                                                                                    | ORD172005L-DSK 18 Upd                   | ate ChemDraw Professional. Site Subscription,<br>includes Bronze Support.     | 1                     | 2018/11/01  | 2022/03/31          |                                 |                                 |                    | 今すぐダウンロ<br>一ド |
|                                                                           |                                                                                                    |                                         |                                                                               | Conf                  | irm the lat | test version        | Confi                           | rm the activation of            | ode 1              | To download   |

4. Click on "ChemDraw Professional" to move the download site.

| PerkinElmer<br>For the Better                                  | formatics<br>Jutions CD EN ST CS 🖉 ம SR                                    |                    |
|----------------------------------------------------------------|----------------------------------------------------------------------------|--------------------|
| ホーム<br>アクティベーションとエ<br>ンクイトルメント<br>エンタイトルメントを一覧<br>デバイス<br>デバイス | ダウンロード発注                                                                   | Ryoichi Kuwano 🔻 🚱 |
| デバイスを作成                                                        | 製品: ChemDraw Professional. Site Subscription, includes Bronze Support. (L) |                    |
| オフライン デバイス管理<br>ダウンロード                                         | 新しいパージョン 前のパージョン                                                           |                    |
| ダウンロードを一覧                                                      | パージョン ダウンロード パッケージ                                                         | 最終更新               |
| ダウンロードを検索                                                      | 20.1.1 ChemDraw Professional Click to download                             | 6 17, 2021         |
| 最近のリリース<br>最近追加されたファイル                                         | Quick Start Guide – Open Me First (ChemDraw Professional)                  | 11 24, 2020        |

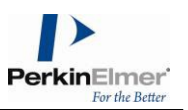

5. Download the desired installer (Windows or Mac). You can obtain the manuals and related files from this site.

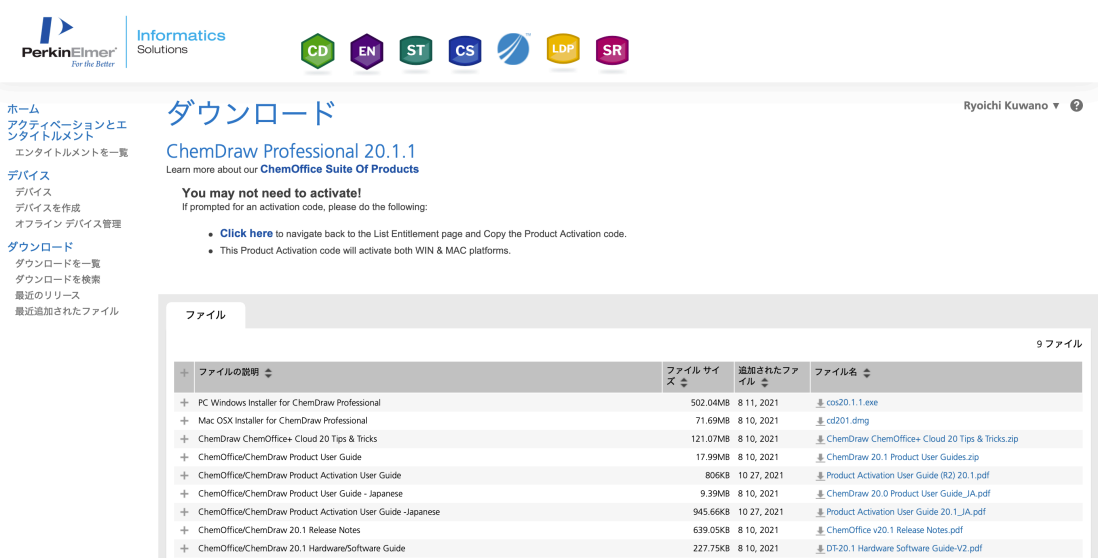

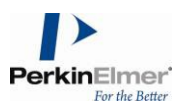

## **3** Activation of Product

To activate your product online:

1. In the Activation dialog, enter your name, email address, and activation code in their respective fields.

| Activation dialog for Ma                                                              | C:                                        | Activation dialog for Windows:                                                                                                    |       |
|---------------------------------------------------------------------------------------|-------------------------------------------|----------------------------------------------------------------------------------------------------|-------|
| Activ                                                                                 | ate ChemDraw                              | PerkinElmer Software Activation                                                                                                   | ×     |
| You must activate ChemDraw to<br>Name:<br>Organization:<br>Email:<br>Activation code: | continue:<br>CXXX-XXXX<br>? Quit Activate | You must activate your software to continue:<br>Name:<br>Organization:<br>"Email:<br>"Activation code:<br>SCOCK-SCOCK-SCOCK-SCOCK | aut 1 |

#### **NOTE:** The activation code is available in the Order details page.

| 1    | Order Number: TEST3             |                  |                                                             |                          |                     |
|------|---------------------------------|------------------|-------------------------------------------------------------|--------------------------|---------------------|
|      | Order Date: Mar 23, 2017        |                  |                                                             |                          |                     |
|      | PO Number:                      |                  |                                                             |                          |                     |
| Line | License/Support Expiration Date | Ordered Quantity | Product Description                                         | Manufacturer Part Number | ActivationCode      |
| +    | 1 03/23/2018                    | 1                | Beta Subscription for ChemOffice Professional 17.0<br>(WIN) | BETA-CO-PRO-17           | D172-5586-8EC8-94AA |

#### 2. Click Activate.

On successful activation, a confirmation message is received.

#### **4 Problems with Activation**

If activation was unsuccessful, there are several possible reasons:

- 1. A firewall may be blocking access to the activation server. If possible, temporarily disable your firewall and then try the activation again.
- 2. You may need to whitelist the following Flexera activation server website: <u>https://perkinelmer.flexnetoperations.com/control/prkl/deviceservices</u>.
- Your computer may need to install an SSL certificate. You will get a special message with a solution to this problem directing you to our website-<u>https://perkinelmer.flexnetoperations.com</u>. Simply visiting the site will provide you with the certificate.
- 4. You might not be connected to the internet. If so, try again after reconnecting to the internet.
- 5. The activation server might be down or temporarily busy. In this case, try again later.
- 6. If you are still experiencing issues, please contact your technical administrator or internal IT support representative.

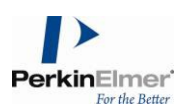

If the online activation failure persists, you can click on "<u>More Options >></u>" (for Windows) or expand the down arrow next to "**More Options**" (for Mac) and choose one of the alternative activation methods described in Section 6 below.

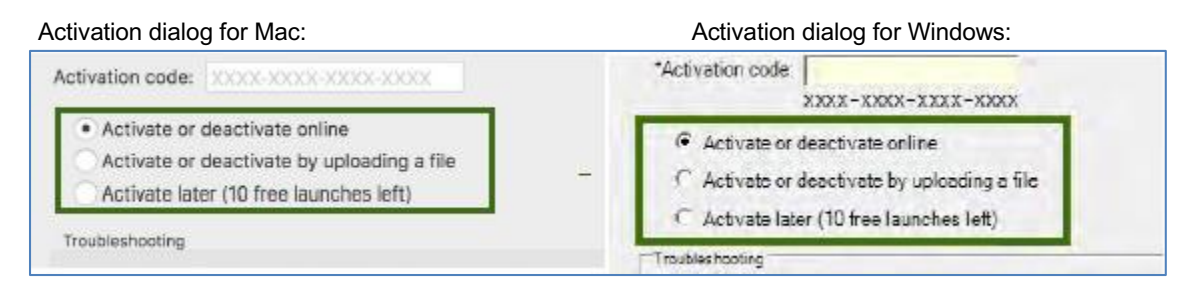

## 5 Activate by uploading a file

You can also activate the software by uploading a .BIN file. To do so:

 Select the "Activate or deactivate by uploading a file" option and click on the "Activate" button. You will be prompted to save a local .BIN file to some location you choose (e.g., your Desktop).

Then close the Activation Dialog. Continue installing the software to completion, if you haven't done so already.

 Navigate to the following website: <u>https://perkinelmer.flexnetoperations.com</u> and log in. If you have never logged in, create an account using your organization's email address. Once logged in, select "Devices>Upload Capability Request".

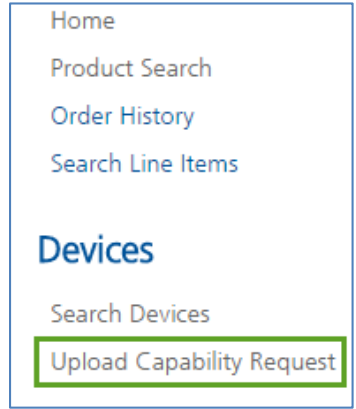

3. Select the "Choose File" option, navigate to your .BIN file and then select "Open". Then select "Send" to upload this .BIN file. The "Response.BIN" file is downloaded from the site to your computer.

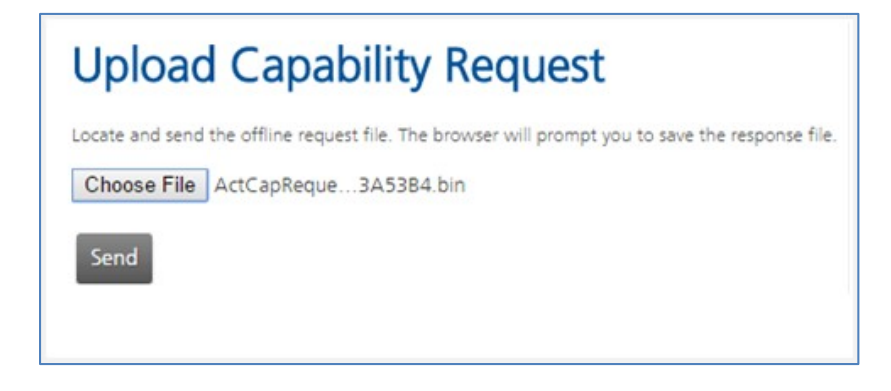

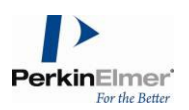

 The "Response.BIN" file should be placed in the folder C:\ProgramData\PerkinElmerInformatics\FNE\18.0 (for Windows) or <u>/Users/Shared/com.perkinelmer.chemdraw.18/FNE</u> (for Mac) on your hard drive. Then relaunch the software to activate the product.

## 6 Activate Later

If you choose not to activate now (or are unable to because of a firewall or lack of an Internet connection etc.), you have ten<sup>1</sup> free launches of the product available before activation is required. To activate later:

- 1. Select the "Activate later" option.
- 2. Click on the "Activate" button to continue.

#### 7 Deactivation of Software

Each time you activate, a license is obtained to use the software for your computer. You can move the licenses to other computers. However, you will need to deactivate the software on the currently licensed computer before activating it on another. This operation is especially important if only a few license seats have been purchased.

#### 7.1 Deactivation from the licensed computer

You can choose to deactivate by selecting either "Activate or Deactivate online" option or "Activate or deactivate by uploading a file" option. Follow the steps mentioned above for activating the product and click "Deactivate" instead of "Activate".

#### 7.2 Deactivation from the online license manager

- 1. Find the **Host ID** of the computer to be deactivated from the Activation Dialog of the machine. If the **Host ID** cannot be found for some reason, for eg, the computer to be deactivated is no longer available, then enter the **Email Address** that the user would have entered when activating the software.
- 2. Log on to the Download center <u>https://perkinelmer.flexnetoperations.com</u>.
- 3. On the left pane under "Devices" click "Search Devices". The Search Device page appears.
- Paste or type the Host ID in the Device ID field or the Email Address in the Email Address field and click on the Filter button. The Device record is listed below the "Search Devices" area.

| Device ID     | Activation Code |   |        |         |
|---------------|-----------------|---|--------|---------|
| Email Address | Status ACTIVE   | ¥ |        |         |
| Filter        |                 |   |        |         |
|               | page: 25 V      |   |        |         |
| Device ID     | Ernail Address  |   | Status | Add-Ons |

<sup>1</sup> 10 launches cover an expected usage of one trial activation per business day for two weeks.

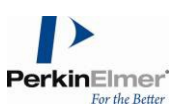

5. Click on the link for the device in question. The "View Device" page appears.

**NOTE:** If the device has any active licenses they will be listed in the "Add-ons" section. The "Units Mapped" column should show "1" for active licenses.

|                                                          |                            |                                          |              | You are logged into Perkir | Elmer Internal as Navia Eldhose. Logo |
|----------------------------------------------------------|----------------------------|------------------------------------------|--------------|----------------------------|---------------------------------------|
|                                                          |                            |                                          |              |                            |                                       |
|                                                          |                            |                                          |              |                            |                                       |
| lew Device                                               |                            |                                          |              |                            |                                       |
| Device ID 00505681F22                                    | 1                          |                                          |              |                            |                                       |
| Alias CO Device                                          | Up                         | date Alias                               |              |                            |                                       |
| Status ACTIVE                                            |                            |                                          |              |                            |                                       |
| Status ACTIVE                                            | EDIEC                      |                                          |              |                            |                                       |
| Medel FLX_CLIENT_S                                       | ENIES                      |                                          |              |                            |                                       |
| Victualization V&Auara                                   |                            |                                          |              |                            |                                       |
| /irtualization Details View                              |                            |                                          |              |                            |                                       |
| Vender Dictionany (Ness)                                 |                            |                                          |              |                            |                                       |
| vendor Dictionary (None)                                 |                            |                                          |              |                            |                                       |
| ap Add-Ons Remove Add-Ons                                | Return Device View History | Download Capability Response             |              |                            |                                       |
| d-Ons                                                    |                            |                                          |              |                            |                                       |
| ld-On Name S                                             | tatus                      | Entitlement                              | Units Mapped | Expiration                 | Downloadable Items                    |
| ta Subscription for ChemDraw Li<br>ofessional 17.0 (MAC) | cense generated            | PKI BETA ALL DESKTOP 17.0<br>(204789437) | 1            | Sep 30, 2018               | None                                  |

- 6. Click the link for "**Remove Add-ons**". The "Remove Add-ons" page appears displaying any licenses available in the "**Add-ons in Device**" section.
- 7. Type "1" in the "Quantity to Remove" column and click the "Remove Add-ons" button.
- 8. The "View Device" page reappears and the "Units Mapped" column should now have the value "0".

| perkinelmer.flexnetoperati                                | ons.com/control/prkl/vie | wDevice.lfs?hostIdType=STRING&p      | ublisherName=perkin& | hostClass=CLIENT&hostId=00 | 0505681F221&alias=CO+Device&is |
|-----------------------------------------------------------|--------------------------|--------------------------------------|----------------------|----------------------------|--------------------------------|
|                                                           |                          |                                      |                      |                            |                                |
| 1                                                         |                          |                                      |                      |                            |                                |
| View Device                                               |                          |                                      |                      |                            |                                |
| The add-ons were successfully                             | removed.                 |                                      |                      |                            |                                |
| Device ID 0050568                                         | 1F221                    |                                      |                      |                            |                                |
| Alias CO Devi                                             | ce                       | Update Alias                         |                      |                            |                                |
| Status ACTIVE                                             |                          |                                      |                      |                            |                                |
| Series FLX_CLIE                                           | NT_SERIES                |                                      |                      |                            |                                |
| Model FLX_CLIE                                            | NT                       |                                      |                      |                            |                                |
| Virtualization VMware                                     |                          |                                      |                      |                            |                                |
| Virtualization Details View                               |                          |                                      |                      |                            |                                |
| Vendor Dictionary (None)                                  |                          |                                      |                      |                            |                                |
|                                                           |                          |                                      |                      |                            |                                |
| 1ap Add-Ons Remove Add-O                                  | Ons Return Device View   | History Download Capability Response |                      |                            |                                |
| Add-Ons                                                   |                          |                                      |                      |                            |                                |
| Add-On Name                                               | Status                   | Entitlement                          | Units Mapped         | Expiration                 | Downloadable Items             |
| Beta Subscription for ChemDraw<br>Professional 17.0 (MAC) | Copies decreasing        | PKI BETA ALL DESKTOP 17.0            | 0                    | Sep 30, 2018               | None                           |

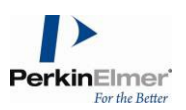

# 8 Support

Our customer support organization is dedicated to helping you with any problems you may be having while downloading or using the software.

You can contact PerkinElmer Informatics Support via any of the methods listed on our Contact Page: <u>http://informatics.perkinelmer.com/Support/Contact/</u>